# ご利用になる前に

| USIMカードのお取り扱い          | 1-2    |
|------------------------|--------|
| USIMカードをご利用になる前に       | 1-2    |
| USIMカードを取り付ける/取り外す     | 1-3    |
| PINコード/PIN2コード         | 1-3    |
| 各部の名称と機能               | 1-4    |
| 本体                     | 1-4    |
| 待受画面からの各ボタン操作          | 1-6    |
| ディスプレイ                 | 1-8    |
| 電池パックと充電器のお取り扱い        | . 1-10 |
| 電池パックと充電器(オプション品)を     |        |
| ご利用になる前に               | 1-10   |
| 電池パックを取り付ける/取り外す       | 1-12   |
| 急速充電器(オプション品)を利用して充電する | 1-13   |
| 電源を入れる/切る              | . 1-14 |
| マナーモード                 | . 1-15 |
| マナーについて                | 1-15   |
| マナーを守るための機能            | 1-15   |
| マナーモードを設定/解除する         | 1-15   |
| 電波OFFモードを設定/解除する       | 1-16   |
| 運転中モードを設定/解除する         | 1-16   |

| 機能の呼び出しかた              | 1-16 |
|------------------------|------|
| メインメニューから機能を呼び出す       | 1-16 |
| 番号で機能を呼び出す             | 1-17 |
| ボタンで機能を呼び出す            | 1-18 |
| 待受画面に表示される情報           | 1-18 |
| インフォメーション表示            | 1-18 |
| 待受ウィンドウ                | 1-19 |
| プライベートメニューを利用する        | 1-20 |
| プライベートメニューから機能を呼び出す    | 1-20 |
| よく使う機能をプライベートメニューに登録する | 1-21 |
| シンプルモード                | 1-21 |
| シンプルモードを設定/解除する        | 1-22 |
| シンプルモード設定中のメニュー一覧      | 1-22 |
| 暗証番号                   | 1-23 |
| 操作用暗証番号                | 1-23 |
| 交換機用暗証番号               | 1-23 |
| 発着信規制用暗証番号             | 1-23 |
| のぞき見されないように設定する        |      |
| (ビューブラインド)             | 1-24 |
| 自分の電話番号を確認する           | 1-24 |

# USIMカードのお取り扱い

# USIMカードをご利用になる前に

USIM(ユーシム)カード(以下「USIMカード」)は、電話 番号やお客様情報が入ったICカードです。USIMカード対応の ソフトバンク携帯電話に取り付けて使用します。USIMカード が取り付けられていないときは、電話の発着信、メール、イン ターネットなどの機能が利用できません。

USIMカード IC部分

- ●USIMカードの詳細については、USIMカードに付属の説明書を参 照してください。
- ●USIMカードに保存したデータは、他のUSIMカード対応のソフト バンク携帯電話でもご利用いただけます。
- ●USIMカードはソフトバンクが指定したものを使用してください。 指定以外のものを使用すると、正常に動作しない場合があります。
- ●他社製品のICカードリーダーなどにUSIMカードを挿入して故障 したときは、お客様ご自身の責任となり、当社では一切責任を負 いかねますのでご注意ください。
- ●IC部分はいつもきれいな状態でご使用ください。
- ●IC部分を傷つけたり、不用意に触れたり、ショートさせたりしな いでください。データの消失、故障の原因となります。
- ●お手入れは乾いた柔らかい布などでふいてください。
- ●USIMカードにラベルなどを貼り付けないでください。故障の原 因となります。

●本機を落としたり、強い衝撃を与えると、USIMカードを正しく 認識しなくなり、本機がリセットされる場合があります。その場 合、リセット終了後に待受画面に戻りますが、故障ではありませ ん。また、「USIM未挿入です」と表示された場合は、電源を切 り、USIMカードが正しく装着されているか確認のうえ、電源を 入れ直してください。

#### その他ご注意

- ●USIMカードの所有権は当社に帰属します。
- ●解約・休止などの際は、USIMカードを当社にご返却ください。
- ●紛失・破損などによるUSIMカードの再発行は有償となります。
- ●USIMカードや、ソフトバンク携帯電話(USIMカード装着済) を盗難<br />
  ・紛失された場合は、必ず緊急利用停止の手続きを行っ てください。緊急利用停止の手続きについては、お問い合わせ 先(CP16-30)までご連絡ください。
- ●お客様ご自身でUSIMカードに登録された情報内容は、別途、 メモなどに控えて保管することをおすすめします。万一、登録 された情報内容が消失した場合でも、当社では一切責任を負い かねますのでご了承ください。
- ●USIMカードの什様、性能は予告なしに変更する可能性があります。
- ●別のUSIMカードを挿入すると、お買い上げ時に登録されてい るS!アプリが利用できなくなる場合があります。
- ●お客様からご返却いただいたUSIMカードは、環境保全のため リサイクルされています。

#### お知らせ

 ●解約/機種変更をしたときやUSIMカードを変更したとき、本機 を修理したときは、本機やメモリカードに保存した着うた®/着 うたフル<sup>®</sup>/音楽/静止画/動画/S!アプリ/ブックなどのファ イルが利用できなくなることがあります。あらかじめご了承くだ さい。

# USIMカードを取り付ける/取り外す

●必ず電源を切り、電池パックを取り外してから(ご P.1-12)、 行ってください。

# 取り付ける

1 金色のIC面を下にし、 右図に示す向きで USIMカードをゆっくり と奥まで差し込む

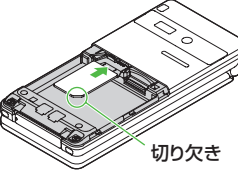

# 取り外す

USIMカードをスライド させながら、ゆっくりと 引き抜く

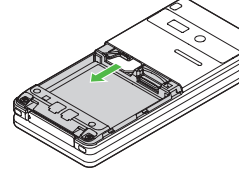

#### お知らせ

- ●無理な取り付け/取り外しを行うと、USIMカードや本機が破損 することがありますので、ご注意ください。
- ●取り外したUSIMカードは紛失しないよう、ご注意ください。
- ●USIMカードの取り付け/取り外しを行うときは、IC部分に不用 意に触れたり、傷を付けたりしないでください。IC部分に汚れな どが付着すると、USIMカードを正しく認識しなくなることがあ ります。

# **ΡΙΝコード/ΡΙΝ2コード**

- USIMカードには、「PINコード」と「PIN2コード」という 2つの暗証番号があります。
- ●お買い上げ時は、どちらも「9999」に設定されています。
- PINコード/ PIN2コードを変更するには( CP.10-3)

|         | 第三者による無断使用防止のため、電源ON時に入力<br>する4~8桁の暗証番号です。 |
|---------|--------------------------------------------|
| PINコード  | ●PINコード設定(CPP.10-2)をONにすると、電               |
|         | 源を入れたときにPINコードを入力しないと本機                    |
|         | を使用することができなくなります。                          |
|         | 通話料金の各設定(CP.15-10)に使用する暗証番                 |
| PINZJ-P | 号です。                                       |

#### PUK/PUK2について

PINコードまたはPIN2コードの入力を3回間違えると、PIN/ PIN2コードがロックされます。PUK/PUK2は、このPINロッ クを解除(CP.10-3)するための暗証番号です。

●PUK/PUK2については、お問い合わせ先(**ご**P.16-30)ま でご連絡ください。

#### お知らせ

- ●PUK/PUK2の入力を10回間違えると、USIMカードがロック され、本機が使用できなくなります。PUK/PUK2はメモに控 えるなどして、お忘れにならないようにご注意ください。
- ●USIMカードがロックされた場合は、所定の手続きが必要となります。お問い合わせ先(ごPP.16-30)までご連絡ください。

# 1 各部の名称と機能

本体

ご利用になる前に

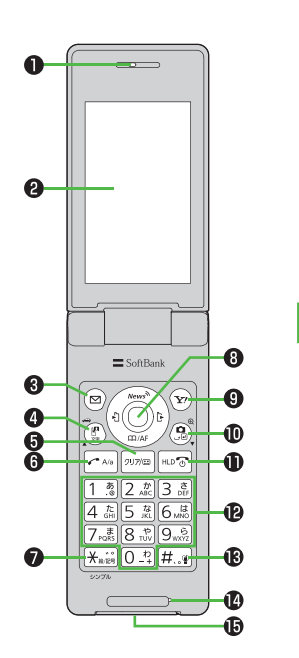

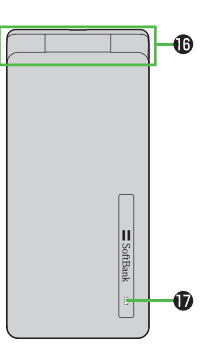

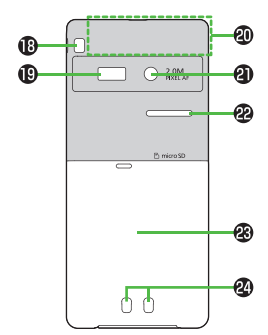

イヤホンマイク/イヤホンを使用 するには

共通イヤホン変換ケーブル(オプション 品)を外部接続端子に接続して使用しま す。

- 接続の際にイヤホンマイクの応答ボタン を押さないでください。イヤホンマイク が正しく動作しなくなる場合があります。その場合は、いったんイヤホンマイ クを抜いて、再度差し込んでください。
   ステレオイヤホン変換ケーブル
- ステレオイヤホン変換ケーフル (PMLAJ1)をお持ちの場合、継続して 使用できます。

#### ● 受話口

#### 2 ディスプレイ

#### 3 🖾 メールボタン

- ・メールを利用する
- ・ナビゲーション表示の内容を実行する (ごP.ix)

#### ④ ℙTVコール/文字/運転中モードボタン

- ・TVコールをかける
- ・文字入力中に文字入力モードを切り替え る
- ・ 運転中モードを設定/解除する

#### ⑤ 「 「 の の つ リア / メモボタン

- ・入力した文字を消去する
- ・各種メニューをキャンセルする
- ・簡易留守録を利用する

#### 6 🖍 開始ボタン

- ・電話をかける/受ける
- ・文字入力中に大文字/小文字を切り替える

#### ⑦ ★ ★/絵文字/記号/シンプルモードボタン

- 「¥」を入力する
- ・文字入力中に絵文字一覧を表示する
- ・絵文字一覧表示中に記号一覧を表示する
- ・シンプルモードを設定/解除する

#### ③ ○ナビゲーションボタン

- カーソルを移動したりメニュー操作を行う(ごP.ix)
- ・

   ・
   同待受ウィンドウを表示/選択する (シンプルモード設定中は無効)
- ・ 回電話帳を開く/カメラのピントを合わせる(オートフォーカスロック)
- 问 着信履歴を表示する
- 🖸 発信履歴を表示する

#### ⑨ ∑?Y!ボタン

- ・Yahoo!ケータイを利用する
- ・ナビゲーション表示の内容を実行する (ごP.ix)

#### 🕕 🖻 カメラボタン/ 改行ボタン

- ・カメラ/拡大ルーペを起動する
- ・文字入力中に改行する
- ・文字変換候補を逆順に表示する

#### ● ●電源/終了ボタン

- ・電源を入れる/切る(**1**P.1-14)
- ・通話を終了する
- ・待受画面に戻る
- ・着信を保留する
- ₽ ○~ ⑨ダイヤルボタン
  - ・電話番号や文字を入力する

#### (#) #/マナーモードボタン

- ・「#」を入力する
- ・マナーモードを設定/解除する

#### ④ 送話口

#### ④外部接続端子

- ・急速充電器など各種オプション品を接続 する
- ⑥ヒンジ

#### ● 着信/充電ランプ

- ・電話着信時、メール受信時、カメラ使用 時などに点滅する
- ・充電中に点灯する(赤色)

#### 🚯 ストラップ取り付け穴

#### ❸ 赤外線ポート

・赤外線通信に使用する

#### 🛛 🖉 内蔵アンテナ部分

- ② カメラ
- 🕲 スピーカー
- 🛛 🕲 電池カバー
- 29 充電端子

# 待受画面からの各ボタン操作

待受画面で各ボタンを1回押し(1秒以下)または長押し (1秒以上)すると、以下の操作ができます。

| ボタン操作                |                    | 利用できる機能              |
|----------------------|--------------------|----------------------|
|                      | 1回押し               | 雷話をかける               |
| J                    | 長押し                |                      |
|                      | 1回押し*1             | 待受ウィンドウの表示/非表示を切り替える |
|                      | 長押し<br>(2秒以上)      | 電源を切る                |
|                      | 1回押し               | メインメニューを開く           |
|                      | 長押し                | 誤操作防止を設定する           |
|                      | 1回押し               | 簡易留守録リストを開く          |
| 2007/00              | 長押し                | 簡易留守録を設定/解除する        |
|                      | 1回押し               | メールメニューを開く           |
| U                    | 長押し                | S!メール新規作成画面を開く       |
| 20                   | 1回押し               | Yahoo!ケータイに接続する      |
| <b>(1</b> <i>/</i> ) | 長押し                | Yahoo!ケータイメニューを開く    |
|                      | 1回押し <sup>*2</sup> | カレンダーを開く             |
|                      | 長押し <sup>*2</sup>  | 運転中モードを設定/解除する       |
|                      | 1回押し <sup>*2</sup> | カメラを起動する             |
|                      | 長押し <sup>*2</sup>  | 拡大ルーペを起動する           |
|                      | 1回押し*1             | 待受ウィンドウを表示/選択する      |
| 9                    | 長押し <sup>*2</sup>  | プライベートメニューを表示する      |
| 0                    | 1回押し               | 電話帳を開く               |
|                      | 長押し <sup>*2</sup>  | 電話帳の新規登録画面を開く        |

| ボタン操作 |                    | 利用できる機能                                         |  |
|-------|--------------------|-------------------------------------------------|--|
|       | 1回押し               | 着信履歴を開く                                         |  |
|       | 長押し <sup>*2</sup>  | 最新未読メールの本文を表示する<br>●未読メールがない場合は、受信ボックスを<br>表示する |  |
|       | 1回押し               | 発信履歴を開く                                         |  |
|       | 長押し <sup>*2</sup>  | 送信済みボックスを表示する                                   |  |
|       | 1回押し               | 「1」を入力する                                        |  |
| 1     | 長押し <sup>*3</sup>  | 「あ」行の電話帳を開く/<br>スピードダイヤルを起動する                   |  |
|       | 1回押し               | 「2」を入力する                                        |  |
| 2     | 長押し <sup>*3</sup>  | 「か」行の電話帳を開く/<br>スピードダイヤルを起動する                   |  |
|       | 1回押し               | 「3」を入力する                                        |  |
| 3     | 長押し <sup>*3</sup>  | 「さ」行の電話帳を開く/<br>スピードダイヤルを起動する                   |  |
|       | 1回押し               | 「4」を入力する                                        |  |
| 4     | 長押し <sup>*3</sup>  | 「た」行の電話帳を開く/<br>スピードダイヤルを起動する                   |  |
|       | 1回押し               | 「5」を入力する                                        |  |
| 5     | 長押し <sup>*3</sup>  | 「な」行の電話帳を開く/<br>スピードダイヤルを起動する                   |  |
|       | 1回押し               | 「6」を入力する                                        |  |
| 6     | 長押し <sup>*3</sup>  | 「は」行の電話帳を開く/<br>スピードダイヤルを起動する                   |  |
|       | 1回押し               | 「7」を入力する                                        |  |
| (7)   | 長押し <sup>**3</sup> | 「ま」行の電話帳を開く/<br>スピードダイヤルを起動する                   |  |

| ボタン操作 |                   | 利用できる機能                       |
|-------|-------------------|-------------------------------|
|       | 1回押し              | 「8」を入力する                      |
| 8     | 長押し <sup>*3</sup> | 「や」行の電話帳を開く/<br>スピードダイヤルを起動する |
|       | 1回押し              | 「9」を入力する                      |
| 9     | 長押し <sup>*3</sup> | 「ら」行の電話帳を開く/<br>スピードダイヤルを起動する |
|       | 1回押し              | 「0」を入力する                      |
|       | 長押し <sup>*3</sup> | 「わ」行の電話帳を開く                   |
| 1回押し  |                   | 「★」を入力する                      |
|       | 長押し               | シンプルモードを設定/解除する               |
| #     | 1回押し              | 「#」を入力する                      |
|       | 長押し               | マナーモードを設定/解除する                |

- ※1 **待受ウィンドウ設定**(ごP.15-4)に従います。ただし、シン プルモード設定中は無効になります。
- ※2 ボタン設定(ご)P.15-6)で利用できる機能を変更できます。 ただし、シンプルモード設定中はお買い上げ時の機能になります。
- ※3 ワンタッチボタン設定(CPP.4-8)に従います。

# ディスプレイ

ディスプレイアイコン

| 0         5         7         9         0         0           0         0         0         0         0         0         0           1         0         0         0         0         0         0         0 |
|----------------------------------------------------------------------------------------------------|
|                                                                                                    |
|                                                                                                    |
|                                                                                                    |
|                                                                                                    |
| <b>e</b>                                                                                                    |

| 0 | 電波          | 状態表示             |
|---|-------------|------------------|
|   | <b>Y</b> il | 強 🎇 中 🏋 弱 🍸 微弱   |
|   | 翻           | 圏外               |
|   | 7           | 電波OFFモード設定中      |
|   | ۳           | (赤色)パケット通信のみ利用可能 |
| 2 | ۵,          | S!速報ニュース未読情報あり   |
|   | 86          | 位置情報取得中          |
| 3 | メモ          | リカード             |
|   | SD          | 装着中 🖗 使用不可       |
|   | 國           | 非対応 📳 書き込み不可     |
|   | 通話          | 状態表示             |
|   | P           | TVコール中           |
|   | C.          | 音声通話中            |
| 4 | NO.         | シークレットモード設定中     |
|   | жж          | シークレット専用モード設定中   |
|   |             | 未読メールあり          |
| 6 | Ŀ           | ソフトウェア更新中/開始通知/  |
|   |             | 結果通知             |
|   | 淗           | S!情報チャンネルの未読情報あり |
| 6 |             | PCサイトブラウザ起動中     |
|   | ବ           | 赤外線通信通信中         |
|   | ψ           | USBケーブル接続中       |
|   |             |                  |
|   |             |                  |

#### ⑦ ネットワーク表示 **3G** 3Gパケット通信可能 GSMパケット通信可能 データ通信状態表示 ポケット回線利用時のデータ通信中 (モデムとして利用時) 電話回線利用時のデータ通信中 (モデムとして利用時) GSMパケット接続中 (待機中) GSMパケット接続中 (送受信中) ● ▲ セキュリティで保護されている情報 画面に接続中 ■ S!電話帳バックアップ同期中 🖁 自動同期設定がON ⑨ ☎ S!アプリ実行中 ♀ 一時停止中 ● 音楽/動画再生表示 ▶ BGM再生中 👌 一時停止中 😚 ストリーミング中 🛜 一時停止中 ● ₩ マナーモード設定中 ▲ オリジナルマナーモード設定中 運転中モード設定中 田時計表示 日

1

ご利用になる前に

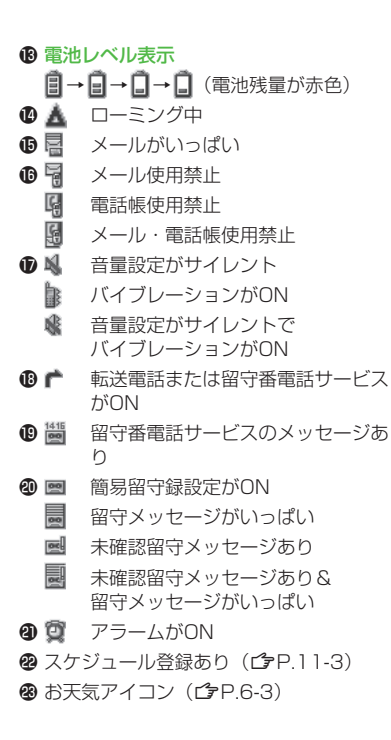

# ② ナビゲーションボタン操作表示 ● 誤操作防止設定中 ● キー操作ロック設定中 ● / ● 誤操作防止・キー操作ロック

設定中

# 電池パックと充電器のお取り扱い

## 電池パックと充電器(オプション品)を ご利用になる前に

はじめてお使いになるときや、長時間ご使用にならなかった ときは、必ず充電してお使いください。

# 充電時間と利用可能時間の目安

| 項目     |       | 3Gモード        | GSMモード |
|--------|-------|--------------|--------|
| 充電時間   |       | 約150分        |        |
| 連続待受時間 |       | 約460時間約360時間 |        |
| 油結漏手味問 | 音声通話  | 約230分        | 約250分  |
| 建称迪祜时间 | TVコール | 約110分        | —      |

- ●3Gモード/GSMモードについて (CFP.2-9)
- ●充電時間とは、本機を温度5℃~35℃の範囲で充電した場合の目 安です。
- ●連続通話時間とは、充電を満たした新品の電池パックを装着し、 電波を正常に送受信できる状態で算出した、通話に使用できる 時間の目安です。
- ●連続待受時間とは、充電を満たした新品の電池パックを装着し、 本機を閉じた状態で通話や操作をせず、電波を正常に受信できる 状態で算出した、時間の目安です。
- 電池の充電状態、機能設定状況、気温などの使用環境や利用場所の電波状態などにより、ご利用可能時間が変動します。

# 電池パックについて

- ●電池パックや本機、充電器の金属部分(充電端子)が汚れると、 接触が悪くなり、電源が切れたり、充電できないことがあります。 汚れたら、乾いたきれいな綿棒で清掃をしてからご使用ください。
- ●電池パックは消耗品です。電池パックを完全に充電しても使用できる時間が極端に短くなったら、交換時期です。新しい電池パックをお買い求めください。
- ●電池パックを使い切った状態で、保管・放置はしないでください。 電池パックが使用できなくなることがあります。長期間保管・放置されるときは、半年に1回程度、電池パックを充電してください。
- ●電池パック単体を持ち運ぶときは、袋などに入れてください。

# 充電を行うときは

- ●電池パック単体で充電することはできません。本機に電池パック を取り付けた状態で充電してください。
- ●電源を入れたままでも充電できますが、充電時間は長くなります。
- 充電器を使用中、テレビやラジオなどに雑音が入る場合は、充電器を雑音の入らない場所まで遠ざけてください。

# 電池パックの持ちについて

- ●次のような場合は、電池パックの消耗が早いため、電池パックの 利用可能時間が短くなります。
  - ・極端な低温/高温の状態で使用/保存されているとき
  - ·本機や電池パック、充電器の充電端子が汚れているとき
  - ・電波の弱い場所で通話しているときや圏外表示で待受にしているとき
  - ・操作の途中で、待受画面に戻らずに放置しているとき
  - ・音楽再生やS!アプリ起動時など
- ◆次のような機能を設定することによって、電池パックの消耗を
   軽減できます。
  - ディスプレイのバックライト点灯時間を短くする/
     ボタンのバックライトをOFFにする/点灯時間を短くする
     (ごP.15-6)
  - ・ボタンの確認音量をサイレントにする(CP.15-3)

# 電池が切れたら

#### ●通話中以外のとき

電池残量が不足している旨のメッセージが表示され、電池切れア ラーム音が「プープー…」と鳴り、約2分後に電源が切れます。 電池切れアラーム音が鳴っているときに (C)/(20)/2000を押すと、 電池切れアラーム音は鳴りやみます。電池パックを充電してください。

・マナーモード設定中やエラー音設定が**OFF**の場合は、電池切れ アラーム音は鳴りません。

#### ● 通話中のとき(音声電話/TVコール共通)

電池残量が不足している旨のメッセージが表示され、受話口また はスピーカーから電池切れアラーム音が「プープー…」と鳴り、 約1分30秒後に通話が切断され、さらに約30秒後に電源が切れ ます。電池パックを充電してください。

#### 電池レベル表示について

●電池レベル表示は、ご使用の時間経過とともに変化します。電池 レベル表示(ごP.1-9)とメッセージをご確認のうえ、充電また は電池パック交換の目安にしてください。

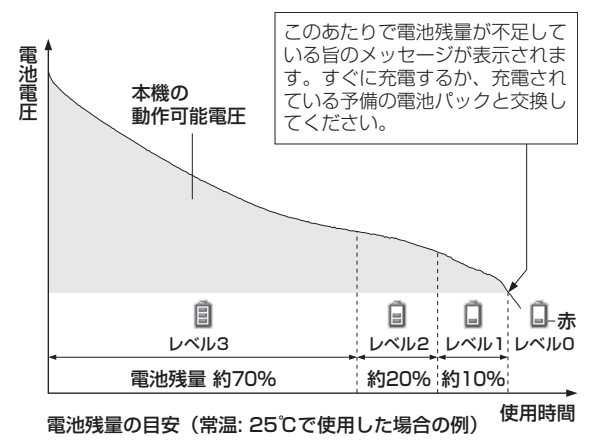

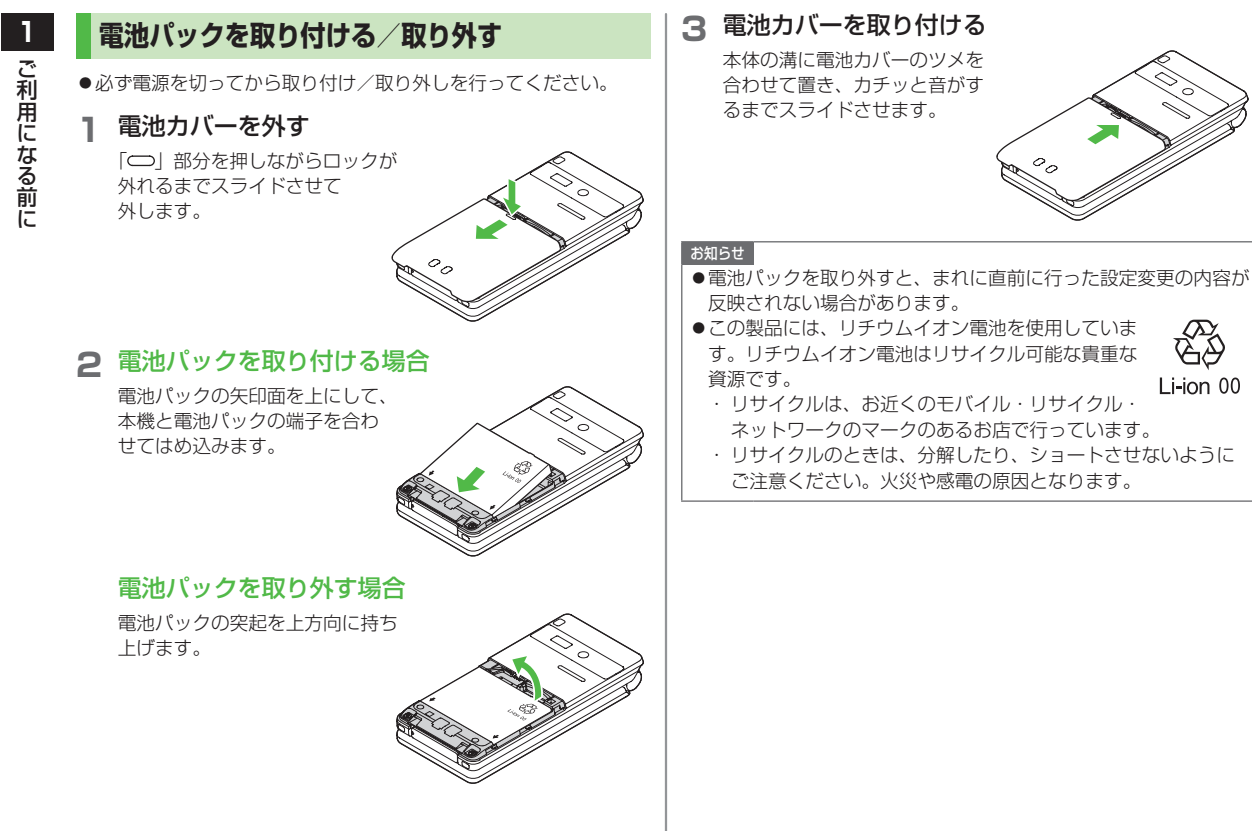

ご利用になる前に

# 急速充電器(オプション品)を利用して 充電する

#### 必ず指定の急速充電器を使用してください。

充電時間:約150分

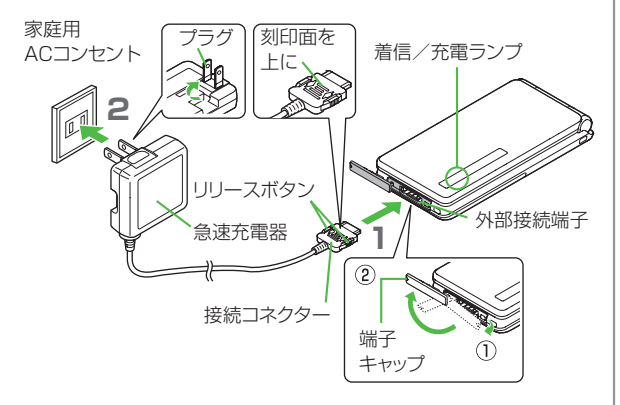

# 急速充電器の接続コネクターを本機の外部接続端 子に差し込む

接続コネクターの刻印がある面を上にして、外部接続端子に差 し込みます。

# 2 急速充電器のプラグを家庭用ACコンセントに差 し込む

プラグを起こしてからACコンセントに差し込みます。 着信/充電ランプが点灯し、充電を開始します。 着信/充電ランプが消灯すれば、充電は完了です。

# 3 充電が完了したら、急速充電器を外す

プラグをACコンセントから抜き、接続コネクターを本機から抜きます。接続コネクターは両側のリリースボタンを押さえながらまっすぐに引き抜き、プラグを倒して保管してください。 抜いたあとは、端子キャップを元に戻してください。

#### お知らせ

- ●急速充電器の操作方法などについては、急速充電器の取扱説明書 を参照してください。
- ●卓上ホルダー(オプション品)を利用して充電することもできます。

# 電源を入れる/切る

┃ ○を長く押す(3秒以上)

ディスプレイが点灯し、待受画面が表示 されます。

 ●電源を入れたときにPINコードの入力 照合を行うには(ご)P.10-2)

▶ 電源を切るには

#### ●を長く押す(2秒以上)

ディスプレイが消灯します。

●電源を切った直後に電源を入れる場合 は、数秒お待ちください。

#### 初めて電源を入れたとき

日付と時刻の確認画面が表示されます。

日付を入力→時刻(24時間制)を入力

曜日は自動的に設定されます。

- ●日付と時刻を入力しなかった場合は、自動的に「2000年1月1 日 00:00」に設定されます。
- ●日時を変更するには(ごP.15-8)

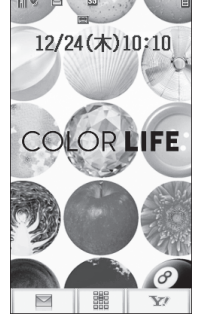

待受画面

#### ■ ご案内メールを確認する

お買い上げ時は、「P-eggオススメ情報」などのメールが保存されて います。以下の方法でご確認ください。

> □→受信ボックス→受信メール→メールを選択

#### お知らせ

- ●電源を入れてから待受画面になるまでに30秒程度時間がかかります。
- ●USIMカードを装着していても「USIM未挿入です」と表示され るときは、電源を切ったあとUSIMカードが正しく装着されてい るか、IC部分が汚れていないか確認したうえで、電源を入れ直し てください。
- ●本機を開いたまま操作しない状態が続くと、電池の消耗を抑えるため、自動的に画面が暗くなります。

# ネットワーク自動調整について

お買い上げ後、待受画面で初めて (回、) (回を押すと、確認) 画面が表示されます。 (●を押してネットワーク自動調整を行っ てください。

- ●ネットワーク自動調整をすると、メールやインターネットなどの ネットワーク接続を伴うサービスが利用できます。
- ●ネットワーク情報は、メインメニューから 設定
   ▶ネットワーク自動調整▶ で手動で取得することもできます。

こんなこともできます! • • • • • • • • • • • • • • •

(定) ●待受画面の壁紙を変える ●待受画面の時計表示を変える (ご) P.15-4)

# マナーモード

# マナーについて

携帯電話をお使いになるときは、周囲への気配りを忘れない ようにしましょう。

- ●劇場や映画館、美術館などでは、周囲の迷惑にならないように電 源を切りましょう。
- ●レストランやホテルのロビーなど、静かな場所では周囲の迷惑に ならないように気をつけましょう。
- ●新幹線や電車の中などでは、車内のアナウンスや掲示に従いましょう。
- ●街の中では、通行の妨げにならない場所で使いましょう。

# マナーを守るための機能

| マナーモード                               | 電話がかかってきたときなどに、着信音を鳴                                     |
|--------------------------------------|----------------------------------------------------------|
| (四方記)                                | らさずに振動でお知らせします。                                          |
| <b>バイブレーション</b><br>の設定<br>(ご字P.15-2) | 電話がかかってきたときなどに、振動でお知<br>らせします。                           |
| 音量の設定                                | 着信音や再生音などの音量を調節することが                                     |
| ( <b>⊈</b> P.15-2)                   | できます。                                                    |
| 電波OFFモード                             | 電源を入れたままで、電波の送受信を停止し                                     |
| ( <b>⊈</b> P.1-16)                   | ます。                                                      |
| 簡易留守録                                | 電話に出られないときに相手の用件を本機に                                     |
| ( <b>⊈</b> P.2-12)                   | 録音できます。                                                  |
| <b>運転中モード</b><br>(C字P.1-16)          | 運転中、電話をかけてきた相手に、電話に出<br>られない旨のガイダンスを流します。(着信<br>音は鳴りません) |

# マナーモードを設定/解除する

着信音やボタン確認音を鳴らさないよう、簡単な操作で設定 できます。電話がかかってくると、振動でお知らせします。 ●マナーモード設定中の動作は変更できます。(♪P.15-7) ●設定すると「♥」が表示されます。

1 待受画面で(#)(長押し)
 ●解除するには:設定中に(#)(長押し)
 ひてていたい
 ひてていたい
 ひてていたい
 ひていたい
 ひていたい
 ひていたい
 ひていたい
 ひていたい
 ひていたい
 ひていたい
 ひていたい
 ひていたい
 ひていたい
 ひていたい
 ひていたい
 ひていたい
 ひていたい
 ひていたい
 ひていたい
 ひていたい
 ひていたい
 ひていたい
 ひていたい
 ひていたい
 ひていたい
 ひていたい
 ひていたい
 (していたい)
 (していたい)
 (していたい)
 (していたい)
 (していたい)
 (していたい)
 (していたい)
 (していたい)
 (していたい)
 (していたい)
 (していたい)
 (していたい)
 (していたい)
 (していたい)
 (していたい)
 (していたい)
 (していたい)
 (していたい)
 (していたい)
 (していたい)
 (していたい)
 (していたい)
 (していたい)
 (していたい)
 (していたい)
 (していたい)
 (していたい)
 (していたい)
 (していたい)
 (していたい)
 (していたい)
 (していたい)
 (していたい)
 (していたい)
 (していたい)
 (していたい)
 (していたい)
 (していたい)
 (していたい)
 (していたい)
 (していたい)
 (していたい)
 (していたい)
 (していたい)
 (していたい)
 (していたい)
 (していたい)
 (していたい)
 (していたい)
 (していたい)
 (していたい)
 (していたい)
 (していたい)
 (していたい)
 (しいたい)
 (しいたい)
 (しいたい)
 (しいたい)
 (しいたい)
 (しいたい)
 (しいたい)
 (しいたい)
 (しいたい)
 (しいたい)
 (しいたい)
 (しいたい)
 (しいたい)
 (しいたい)
 (しいたい)
 (しいたい)
 <

#### お知らせ

- マナーモードを設定しても、次の音は鳴ります。
   静止画撮影時のシャッター音、動画撮影時の開始/停止音、拡大
   ルーペでの画面静止音、自動応答での応答音、イヤホンからの着
   信音(レベル1で鳴ります)
   マナーモード設定中にメディアプレイヤーを起動すると音は鳴り
  - ませんが、再生中に音量を変更できます。
- ●アラーム登録の優先設定を**アラーム優先**にすると (ごP.11-6)、マナーモード設定中でもアラーム音は鳴ります。
- こんなこともできます! ● ● ● ● ● ● ●
- ●環境や状況に合ったマナーモードに切り替える (ごP.15-7)

# 電波OFFモードを設定/解除する

電源を入れたままで、電波の送受信を停止します。この場合、 電話の発着信、メールやデータの送受信、インターネットなど、 電波のやりとりを行う機能は利用できなくなります。

●設定すると、電波状態表示が「 🝸 」に変わります。

メインメニューから 設定▶通話設定▶電波OFFモード

# ] ON/OFF

#### お知らせ

- ●電波OFFモードを設定すると、自動的に赤外線通信が無効になり ます。
- ●電波OFFモード設定中は緊急電話番号(110/119/118)への発信はできません。

# 運転中モードを設定/解除する

着信音を鳴らさずに、電話をかけてきた相手に電話に出られない 旨のガイダンスを流し、メッセージを録音します。

- ●設定すると「▲」が表示されます。
- ┃ 待受画面で 🕑 (長押し)
  - 解除するには:設定中に
     (長押し)

# 機能の呼び出しかた

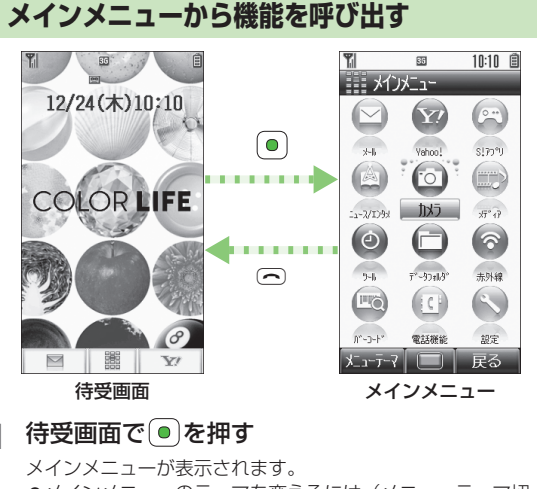

- ●メインメニューのテーマを変えるには(メニューテーマ切替): (20 [メニューテーマ] →テーマを選択→ (3)
- 2 **②でアイコンを選び、** を押す <sup>各項目内のメニューが表示されます。</sup>
  - ●待受画面に戻るには:各画面で

#### メインメニューの項目について

| メール                                 | Yahoo!<br>(Yahoo!ケータイ)              | S!アプリ                 |
|-------------------------------------|-------------------------------------|-----------------------|
|                                     | <b>Y</b> ?                          | (PP)                  |
| メールの作成や<br>送受信を行います。                | インターネットに<br>接続します。                  | S!アプリの起動、<br>設定を行います。 |
| ニュース/エンタメ                           | カメラ                                 | メディア<br>(メディアプレイヤー)   |
|                                     | $\bigcirc$                          |                       |
| S!速報ニュースや<br>電子ブックなどが<br>利用できます。    | 静止画や動画の撮影<br>を行います。                 | メディアプレイヤー<br>が利用できます。 |
| ツール                                 | データフォルダ                             | 赤外線<br>(赤外線通信)        |
| ٢                                   |                                     | ি                     |
| アラームやカレンダー<br>など便利な機能が利用<br>できます。   | 画像や音楽ファイル<br>などのデータの保存、<br>管理を行います。 | 赤外線通信が利用で<br>きます。     |
| バーコード                               | 雷託爆能                                |                       |
| (バーコードリーダー)                         | FB # 11/2 HG                        | BXAL                  |
| Ē                                   |                                     |                       |
| │QRコード/バー<br>│コードを読み取り、<br>│利用できます。 | 電話帳やメール・通<br>話履歴などが利用で<br>きます。      | 各種設定を行います。            |

#### 

(設定) ●画面の配色を変える(ごPP.15-4)●好きな画像をメイン メニューの背景に設定する●好きな画像をメインメニューの メニューアイコンに設定する(ごP.15-5)

#### 番号で機能を呼び出す

メインメニュー画面から、ダイヤルボタンを使ってすばやく 機能や項目を選択できます。

#### 各機能や項目に番号がない場合

メインメニューには、ダイヤルボタンの番号が割り当てられて います。

例) 設定を選ぶには、(#)を押す

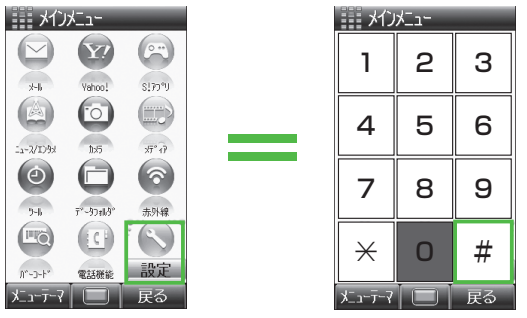

メインメニューの数字の割り当て

● ①を押すと、オーナー情報画面が表示されます。電話機能のトッ プメニューを開くには、 ♀で電話機能を選択してください。

# 各機能や項目に番号がある場合

| 設定画面や四[メニュー]を押したあとに<br>表示されるメニュー画面では、メニュー<br>名の先頭にある番号を押してメニューを |
|-----------------------------------------------------------------|
| 選択できます。                                                         |
| 例)ディスプレイ設定画面で                                                   |
| <b>配色パターン</b> を選択するには、                                          |
| (7)を押す                                                          |
|                                                                 |
|                                                                 |
|                                                                 |

|                         | 「ディスプレイ設定   |  |  |  |  |  |  |  |
|-------------------------|-------------|--|--|--|--|--|--|--|
| № 9-ン1                  |             |  |  |  |  |  |  |  |
|                         | 画面表示設定      |  |  |  |  |  |  |  |
| 5                       | 文字サイズ       |  |  |  |  |  |  |  |
| ٥                       | フォント設定      |  |  |  |  |  |  |  |
| $\underline{z}_{f}^{1}$ | とユーテーマ切替    |  |  |  |  |  |  |  |
| 5                       | バックライト設定    |  |  |  |  |  |  |  |
| Ξ                       | メインメニューアイコン |  |  |  |  |  |  |  |
| 2                       | 配色パッシン      |  |  |  |  |  |  |  |
| 2                       | 待受表示設定      |  |  |  |  |  |  |  |
| Ξ                       | 5!速報ニュース設定  |  |  |  |  |  |  |  |
|                         | と゛ューフ゛ライント゛ |  |  |  |  |  |  |  |
| 選択(三)  戻る               |             |  |  |  |  |  |  |  |

# ボタンで機能を呼び出す

#### 待受画面で各ボタンを押すと、あらかじめ登録されている機能 を呼び出すことができます。( (プP.1-6)

● 圏、 ●、 ●、 ● 
● 
★ 
★ 
★ 
★ 
★ 
★ 
★ 
★ 
★ 
★ 
★ 
★ 
★ 
★ 
★ 
★ 
★ 
★ 
★ 
★ 
★ 
★ 
★ 
★ 
★ 
★ 
★ 
★ 
★ 
★ 
★ 
★ 
★ 
★ 
★ 
★ 
★ 
★ 
★ 
★ 
★ 
★ 
★ 
★ 
★ 
★ 
★ 
★ 
★ 
★ 
★ 
★ 
★ 
★ 
★ 
★ 
★ 
★ 
★ 
★ 
★ 
★ 
★ 
★ 
★ 
★ 
★ 
★ 
★ 
★ 
★ 
★ 
★ 
★ 
★ 
★ 
★ 
★ 
★ 
★ 
★ 
★ 
★ 
★ 
★ 
★ 
★ 
★ 
★ 
★ 
★ 
★ 
★ 
★ 
★ 
★ 
★ 
★ 
★ 
★ 
★ 
★ 
★ 
★ 
★ 
★ 
★ 
★ 
★ 
★ 
★ 
★ 
★ 
★ 
★ 
★ 
★ 
★ 
★ 
★ 
★ 
★ 
★ 
★ 
★ 
★ 
★ 
★ 
★ 
★ 
★ 
★ 
★ 
★ 
★ 
★ 
★ 
★ 
★ 
★ 
★ 
★ 
★ 
★ 
★ 
★ 
★ 
★ 
★ 
★ 
★ 
★ 
★ 
★ 
★ 
★ 
★ 
★ 
★ 
★ 
★ 
★ 
★ 
★ 
★ 
★ 
★ 
★ 
★ 
★ 
★ 
★ 
★ 
★ 
★ 
★ 
★ 
★ 
★ 
★ 
★ 
★ 
★ 
★ 
★ 
★ 
★ 
★ 
★ 
★ 
★ 
★ 
★ 
★ 
★ 
★ 
★ 
★ 
★ 
★ 
★ <

# 待受画面に表示される情報

# インフォメーション表示

待受画面にインフォメーションを表示して、 いろいろな情報をお知らせします。

内容を確認するには、
フォメーションの項目を選択

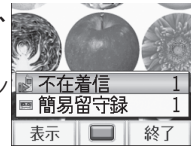

●インフォメーション表示を消すには:
 ○/図[終了]/???

#### ■ インフォメーションで表示されるお知らせ内容

| 不在着信            | 応答しなかった電話があります。(ごP.2-10)                                                    |
|-----------------|-----------------------------------------------------------------------------|
| メール             | メールを受信しました。( <b>グ</b> P.12-12)<br>フィーリングメールを受信すると、さらに感情アイ<br>コンと送信元が表示されます。 |
| 簡易留守録           | 簡易留守録にメッセージがあります。( 💪 P.2-13)                                                |
| 留守電<br>メッセージ    | 留守番電話センターに新しい伝言メッセージがあり<br>ます。( (♪ P.2-16)                                  |
| 着信の<br>お知らせ     | 留守番電話サービスの着信お知らせ機能を開始する<br>と、圏外や電源OFF時、通話中に受けられなかった<br>着信をお知らせします。(プP.2-16) |
| ソフトウェア<br>更新結果  | ソフトウェア更新の結果をお知らせします。<br>( <b>ご</b> ⊋P.16-10)                                |
| 新着S!情報<br>チャンネル | S!情報チャンネルを受信しました。(CPP.6-2)                                                  |
| S!情報<br>チャンネル   | S!情報チャンネルの受信に失敗しました。<br>(ご♪P.6-2)                                           |
| 新着天気予報          | 天気予報を受信しました。(CP.6-3)                                                        |
| 天気予報            | 天気予報の受信に失敗しました。(CPP.6-4)                                                    |

# 待受ウィンドウ

待受画面にS!速報ニュースやよく使う 機能のショートカットアイコンを表示でき ます。(待受ウィンドウ)

●S!速報ニュースについて(CP.6-5)

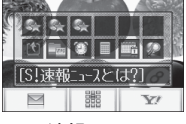

#### S!速報ニュース

#### 待受ウィンドウの表示/非表示を切り替えるには

お買い上げ時の設定では、 <</>
を押して表示/非表示を切り替えられます。非表示の状態ででを押して、表示させることもできます。その場合、アイコンやテロップが選択された状態になります。 選択を解除するには<sup>2009</sup>を押してください。

●待受ウィンドウは、常時表示にしたり、表示しないようにも設 定できます。(♪P.15-4)

## 待受ウィンドウの表示を変える

(お買い上げ時)ショートカット+S!速報ニュース S!速報ニュースとショートカットアイコンを同時に、または それぞれ単独で表示させることができます。

】 待受画面で ◯→ 図 [メニュー]→

パネルデザイン変更→項目を選択

パネルの色の濃さを変える

《お買い上げ時》淡い

1 待受画面で → □ [メニュー]→パネル背景表示 → 項目を選択

#### S!速報ニュースを登録/設定する

テロップ表示中にS!速報ニュースの登録や設定ができます。

┃ 待受画面で →テロップを選んで [メニュー]

# 2 S!速報ニュース登録の場合

#### S!速報ニュース登録

インターネットに接続します。 以降は画面の指示に従って操作してください。

#### S!速報ニュース設定の場合

S!速報ニュース設定→自動更新設定/表示設定 以降の操作について(ごP.15-17)

# ショートカットアイコンから直接機能を呼び出す

待受画面で → アイコンを選ぶ アイコンのバックの色が変わり、パネル の上に機能名が表示されます。 ●選択を解除するには: 2000

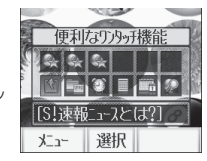

2機能を呼び出すには

# ショートカットアイコンを登録する

#### よく使う機能やブックマーク、電話帳などを待受画面上に ショートカットアイコンとして登録できます。

- ●お買い上げ時はメニューリスト、各種手続・料金、待ちうた、 便利なワンタッチ機能、ピクチャー(データフォルダ)、アラーム、電卓、カレンダー、Web検索が登録されています。
- 1 待受画面で →登録位置を選んで
  □[メニュー]→ショートカット登録
- 2 項目を選択→機能やブックマーク、電話帳を 選んで回[登録]
- アイコンの位置を変える
- > 手順1でアイコンを選んで図[メニュー]→ショートカット移動→ 場所を選択
- アイコンの登録を削除する
- > 手順1でアイコンを選んで [メニュー]→登録解除→ ●

# プライベートメニューを利用する

よく使う機能をプライベートメニューに登録すると、少ない 操作でその機能を呼び出せます。

●最大12件登録できます。

●あらかじめ登録されている機能は変更できます。

# プライベートメニューから機能を呼び出す

- 待受画面で🖸(長押し)
  - プライベートメニューが表示されます。 ●待受画面に戻るには: ☑**[戻る]**
- 2 メニューを選択

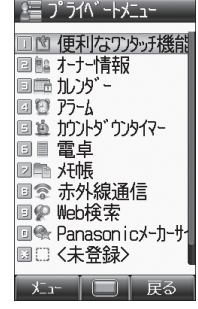

プライベートメニュー画面

# よく使う機能をプライベートメニューに登録する

- ▶ 待受画面で (長押し)
- 2 登録位置を選んで
  □[メニュー]→
  ショートカット登録

#### 3 項目を選択

4 機能などを選んで □ [登録]

| 🖅 プライベートメニュー   |  |  |  |  |  |  |
|----------------|--|--|--|--|--|--|
| ■◎ 便利なワンタッチ機能  |  |  |  |  |  |  |
| □ 闘 オーナー「青辛坂   |  |  |  |  |  |  |
| 回 品 加ンダー 🛛 🛛   |  |  |  |  |  |  |
| I 1 1 75−6     |  |  |  |  |  |  |
| 回真 カウントダウンタイマー |  |  |  |  |  |  |
| □ ■ 電卓 🛛 🔹 📗   |  |  |  |  |  |  |
| ☑ ➡ 托帳         |  |  |  |  |  |  |
| >>>トカット登録      |  |  |  |  |  |  |
| 回 ショートカット移動    |  |  |  |  |  |  |
| □ 登録解除         |  |  |  |  |  |  |
| □ 設定地小         |  |  |  |  |  |  |
| 選択 🔲 戻る        |  |  |  |  |  |  |
| プライベートメニュー     |  |  |  |  |  |  |
|                |  |  |  |  |  |  |
| 設正凹凹           |  |  |  |  |  |  |

#### ■ メニューの位置を変える

- > 手順2でメニューを選んで図[メニュー]→ショートカット移動→ 場所を選択
- メニューの登録を解除する
- > 手順2でメニューを選んで [メニュー]→登録解除→ ●
- メニューをお買い上げ時の状態に戻す
- > 手順2で [メニュー]→設定リセット→ ●

# シンプルモード

シンプルモードに設定すると、基本的な機能だけがメニューに 表示されるようになります。

また、メール、電話帳、発着信履歴、ブラウザなどで画面に表 示される文字が大きくなり、受話音量が最大になります。

- ●各機能内のメニューも基本的なものに限定されています。 (♪P.1-22)
- ●文字サイズは変更できません。

●受話音量を変えるには(ごP.1-22)

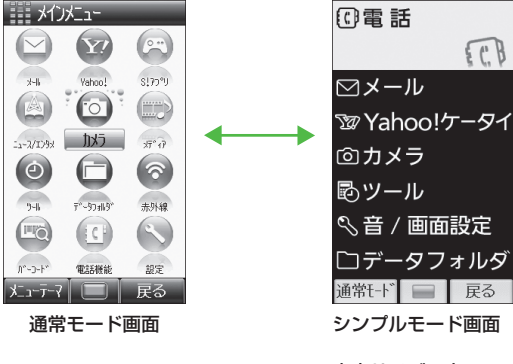

文字サイズ:大 受話音量:レベル6

# シンプルモードを設定/解除する

- 受話音量を変える
- > 通話中につ/ @または Q/
- 待受画面の時計位置を変える > メインメニューから 音/画面設定▶待受時計▶中央下
- メインメニューから解除する
- > 待受画面で → ◎ [通常モード] → ●

#### お知らせ

- ●切り替え中は他の機能を操作できません。
- ●電源を切ってもシンプルモードは解除されません。
- ●シンプルモードを設定すると、待受ウィンドウやプライベートメ ニューは使用できません。また、ボタン設定は一時的にお買い上 げ時の状態になります。
- メインメニューから設定 → 一般設定 > シンプルモード切替 ●
   でも設定できます。

# シンプルモード設定中のメニュー一覧

|            | メニュー項目         | 参照先   |     | メニュー項目    | 参照先   |
|------------|----------------|-------|-----|-----------|-------|
| 電          | 話              |       | ツール |           |       |
|            | 電話帳を見る         | 4-6   |     | 便利なワンタッチ  | 11 10 |
|            | 電話帳に登録         | 4-3   |     | 機能        | 11-12 |
|            | メール・通話履歴       | 2-10  |     | アラーム      | 11-6  |
|            | 簡易留守録リスト       | 2-12  |     | バーコードリーダー | 11-10 |
|            | 留守番電話          | 2-15  |     | 電卓        | 11-7  |
|            | ワンタッチボタン設定     | 4-8   |     | メモ帳       | 11-8  |
|            | 自分の電話番号        | 1-24  |     | ボイスレコーダー  | 11-9  |
| メール        |                |       |     | 赤外線通信     | 9-2   |
|            | 受信ボックス 12-12 首 |       |     | 行画面設定     |       |
|            | S!メール新規作成      | 12-4  |     | 着信音量      | 15-2  |
|            | 下書き            | 12-18 |     | 着信メロディ    | 15-2  |
|            | 新着メール受信        | 12-17 |     | バイブレーション  | 15-2  |
|            | 送信済みボックス       | 12-18 |     | 壁紙        | 15-4  |
|            | 未送信ボックス        | 12-18 |     | 待受時計      | 左記    |
|            | SMS新規作成        | 12-8  |     | 日時        | 15-8  |
| Yahoo!ケータイ |                |       | 7   | ータフォルダ    |       |
|            | Yahoo!ケータイ     | 13-3  |     | ピクチャー     | 8-2   |
|            | ブックマーク         | 13-8  |     | ムービー      | 8-2   |
|            | 画面メモ           | 13-8  |     | 着うた・メロディ  | 8-2   |
|            | URL入力          | 13-4  |     | S!アプリ     | 8-2   |
| カ          | メラ             |       |     | ブック       | 8-2   |
|            | 写真をとる          | 5-5   |     | デコレメール    | 8-2   |
|            | 写真を見る          | 5-8   |     | テンプレート    |       |
|            | 動画をとる          | 5-6   |     | メモリ容量確認   | 8-3   |
|            | 動画を見る          | 5-8   |     |           |       |

# 1 ご利用になる前に

# 暗証番号

本機のご使用にあたっては「操作用暗証番号」と 「交換機用暗証番号」、「発着信規制用暗証番号」が必要になりま す。

# 操作用暗証番号

《お買い上げ時》9999

4~8桁の暗証番号で、本機の各機能を操作するときに使用しま す。

- ●入力した操作用暗証番号は「★」で表示されます。
- ●操作用暗証番号を変更するには( ♪P.10-2)
- ●入力を3回間違えると、警告画面が表示されます。いったん電源を 切ると、再び入力できるようになります。

# 交換機用暗証番号

ご契約時の4桁の暗証番号で、オプションサービスを一般電話 から操作するときや、インターネットの有料情報の申し込みの 際に使用します。

●交換機用暗証番号は本機の操作では変更できません。交換機用暗 証番号を変更するときは、手続きが必要となります。詳しくは、 お問い合わせ先(ご)P.16-30)までご連絡ください。

# 発着信規制用暗証番号

ご契約時の4桁の暗証番号で、本機で発着信規制サービス (ごP.2-19)の設定を行うときに使用します。

- ●入力を3回間違えると、発着信規制サービスの設定変更ができなくなります。この場合、発着信規制用暗証番号と交換機用暗証番号の変更が必要となりますので、ご注意ください。詳しくは、お問い合わせ先(ご♪P.16-30)までご連絡ください。
- 発着信規制用暗証番号を変更するには( **♪** P.2-19)

#### お知らせ

- ●操作用暗証番号や交換機用暗証番号、発着信規制用暗証番号は、 お忘れにならないようご注意ください。また、他人に知られない ようご注意ください。他人に知られ悪用されたときは、その損害 について当社は責任を負いかねますので、あらかじめご了承くだ さい。
- ●暗証番号について詳しくは、お問い合わせ先(ごP.16-30)ま でご連絡ください。

# のぞき見されないように設定する (ビューブラインド)

斜めの角度からディスプレイを見えにくくすることができます。 周囲の人の視線を気にしないで利用できます。

- 】各画面を表示中に(8)(長押し) お買い上げ時はレベル1の画面になります。 ●解除するには:設定中に(8)(長押し)
- レベルを変更する
- > メインメニューから 設定 ▶ディスプレイ設定 ▶ビューブラインド ▶

レベル▶レベルを選択(レベル3が一番見えにくくなります。)

#### お知らせ

- メインメニューから 設定 ▶ ディスプレイ設定 ▶ ビューブラインド
   ▶ 設定ON/OFFでも設定/解除できます。
- ●以下の場合は(⑧)(長押し)を行っても設定できません。 待受画面表示中、ビューブラインド設定画面表示中、S!アプリ実 行中
- ●S!アプリ実行中はビューブラインドが一時的に解除されます。 S!アプリを終了/中断すると、再び設定されます。

# 自分の電話番号を確認する

オーナー情報(ピアP.4-14)を呼び出して、自分の電話番号を 確認できます。名前やメールアドレスなど、登録している情報 も同時に確認できます。

は行の面で●→○

オーナー情報が表示されます。

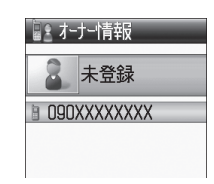